## Relative type

## What it does:

Allows you to add options for the different types of relatives. The relatives can be coded to appear on the court docket and can also be coded as specific detention visitor types. Relatives can appear in a specific sort order.

## Adding the table entry

Menu | Tables | Generic Validation Tables | RelativeType

| Code:               | F      |
|---------------------|--------|
| Short description:* | Father |
| Long description:*  | Father |
| Reverse-male:       | SON    |
| Reverse-female:     | DAUG   |
| Visitor type:       | REL    |
| On docket(Y/N):     |        |
| Sort Order:         |        |
| Active:*            | Yes No |

- **Code** Choose a code. It can be 1-4 characters.
- **Short description** The short description can be up to 15 characters
- Long description The long description is what the users see, it can be up to 50 characters long.
- **Reverse-male** When you add a relative, for a child for example a father, that father also gets the child as a relative in his Person Detail screen. So if the child is male, what relative type code should we use to describe what the child is to the father. Enter the relative type code that means the reverse male.
- **Reverse-female** Enter the relative type code that means the reverse female.
- **Visitor type** The visitor type to use when specifying a relative of this type as a detention visitor. All relatives appear as a shortcut on the List Visitor screen.
- On docket (Y/N) If Y, then this relative will show on the court docket.
- **Sort order** The priority sequence for which names should be returned. Maybe you always want to display Mothers, then Fathers, then Alleged Fathers, then Siblings, then Grandmothers, then Grandfathers, etc. If there is no sort order, relatives will be sorted alphabetically.

Click the **Update** button to save your work.